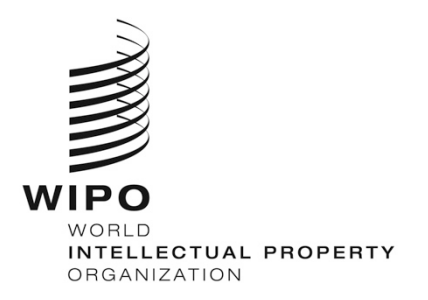

# WIPO ACADEMY Distance Learning Registration Guide

## **Introduction**

All eLearning courses offered by the WIPO Academy can be found on the course catalog at <u>https://welc.wipo.int.</u> The courses offered are subject to change at any time without prior notice.

### Prior to Registration

All potential users of the WIPO Academy eLearning courses must first register with the WIPO Accounts. The aim of the WIPO Accounts is to enable users (learners) to create and update authentication credentials required to access WIPO web applications, including the Academy's eLearning Platform (WeLC), information resources and services accessible from the Internet.

The main advantage of registering with WIPO Accounts is that the user will maintain the same single username and password for accessing all future Academy eLearning courses.

Registering for an account with the WIPO Accounts is a simple process. The only constraint being that each user needs a unique email address.

To create an account with the WIPO Accounts via the Academy's eLearning Platform (WeLC) <u>https://welc.wipo.int/</u> as part of the course registration process, please see pages 3-4.

#### IMPORTANT

In order to protect the integrity of your personal student profile, please remember to **LOG OUT** of the WeLC when you leave the eLearning platform and then **close** your browser. This is especially important if you are using a shared computer in a network environment.

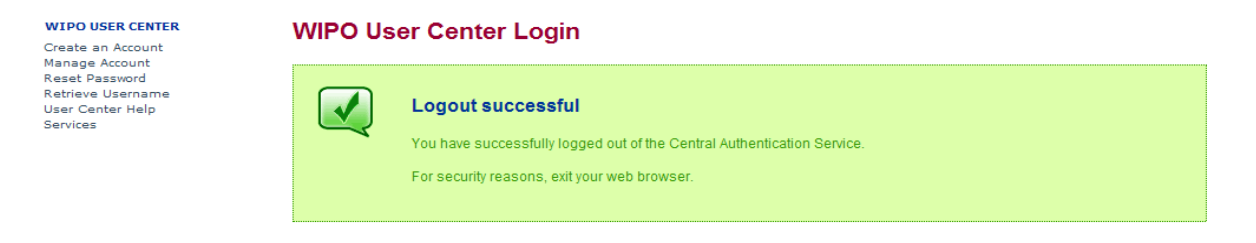

Scam Warning | RSS | Terms of use

#### **Register for a Course**

Your registration profile consists of both your personal details and professional details. Please ensure that your personal details and professional details are updated before registering for any course.

a) Go to the URL: <u>https://welc.wipo.int</u>

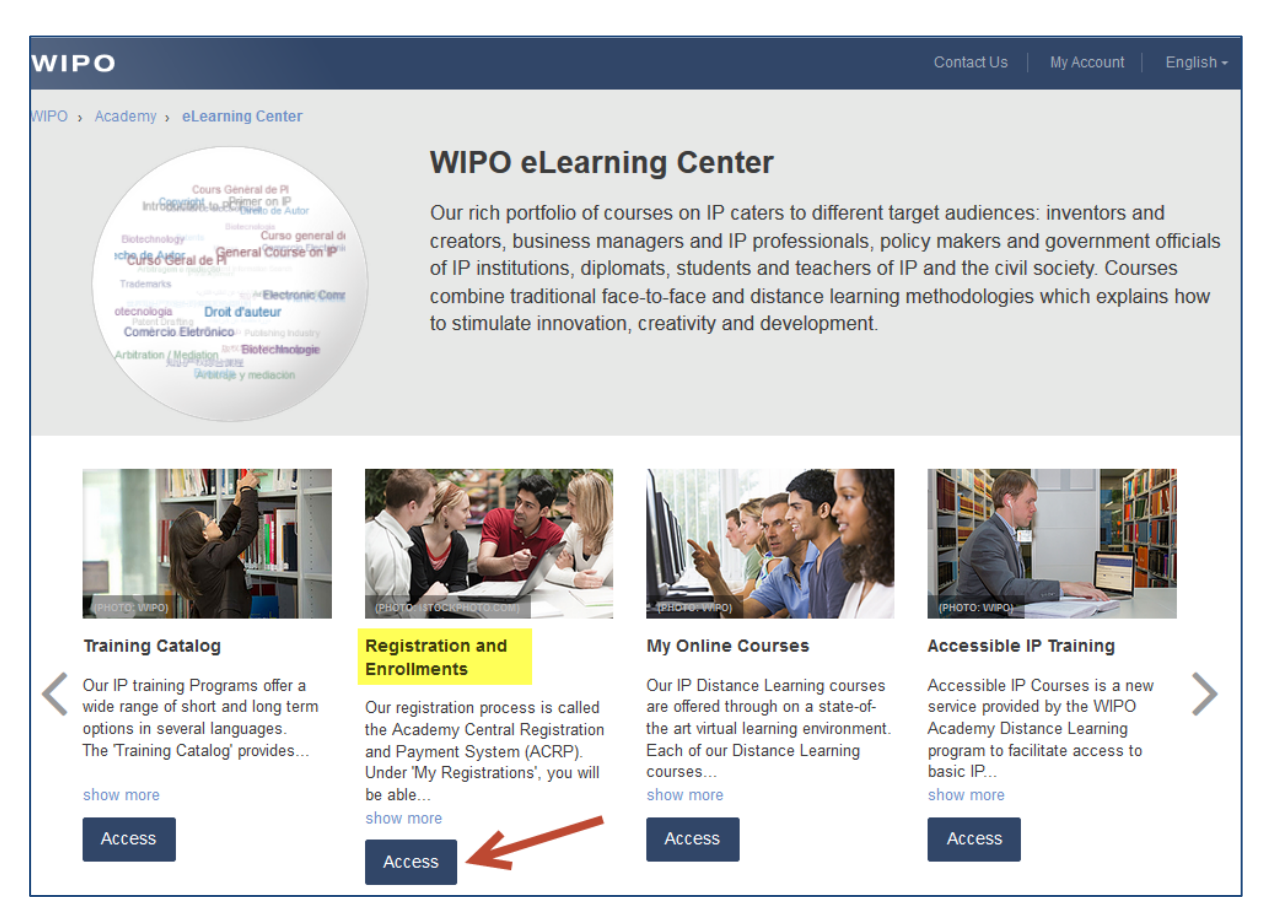

b) Click on the "Access" button under the "Registration and Enrollments" option. If required, please enter the Username and Password for your WIPO Account

| WIPO                |                       |                            |
|---------------------|-----------------------|----------------------------|
| Sign in             |                       |                            |
| Username            | cstoran               | Don't have a WIPO Account? |
|                     | Forgot your username? | Create WIPO account        |
| Password            | ••••••                |                            |
|                     | Forgot your password? |                            |
|                     | Sign in               |                            |
|                     |                       |                            |
| Having difficulties | ?                     |                            |
| Read our WIPO Acc   | ount help guide .     |                            |

**Note:** If you have forgotten your password, you can click on the "Forgot your password" link to reset it

c) From the top right hand menu **click on your name** and choose "**Edit personal details**" first.

| WIPO                |                |             |                 | FAQ   Contact Us | Carole A Smith - Cagout   |
|---------------------|----------------|-------------|-----------------|------------------|---------------------------|
| My registrations    | Register for 🗸 | e-Portfolio | Related links 🗸 |                  | Edit personal profile     |
| el estreina Contro  | CPR            |             |                 |                  | Edit professional profile |
| eleaning Centre > P |                |             |                 |                  |                           |

d) Please pay attention to your "Occupation" and "Professional/Business Area" as this information determines which information will be requested from you going forward.

| Anields marked with tare composition | <i>J</i> .                           |              |                       |                                        |   |
|--------------------------------------|--------------------------------------|--------------|-----------------------|----------------------------------------|---|
| Prefix Mrs. Miss] **                 | Me                                   | CONTACT DETA | Address / PO Box : *  | · · · · · · · · · · · · · · · · · · ·  |   |
| First name :                         | Course                               | /            |                       | 278 characters remaining (300 maximum) | ~ |
| Last name :                          | Administration AM                    | 1            | City :                | Geneva                                 | 1 |
| Date of Birth : *                    | 01-Feb-1984                          |              | Country / Territory : | SWITZERLAND                            | 1 |
| Gender :*                            | O Male                               |              | ZIP code : *          | N/A                                    |   |
| Nationality :*                       |                                      | V            |                       | I do not have a ZIP code               |   |
| ID Type : *                          | O Passport O National Card   O Other |              | Telephone :*          |                                        |   |
| ID Number : *                        |                                      |              | Mobile :              |                                        |   |
| Email :                              | 36 3                                 | 1            | Facsimile :           |                                        |   |
|                                      |                                      |              | Website :             |                                        |   |
|                                      |                                      |              |                       |                                        |   |
| OCCUPATION                           |                                      |              |                       |                                        | / |
| Occupation : *                       | O Student      Professional          | Professio    | nal/Business area :*  | TISC                                   |   |

e) Please complete all of the required fields. If you do not have the information to hand, please put "Unknown" or "Not applicable" in text areas and "123" in number fields.

| Registration [All fields marked with | are compulsory.j    |                                |          |
|--------------------------------------|---------------------|--------------------------------|----------|
| dentity                              |                     |                                |          |
| F                                    | First name : * 🏾 🤨  | John                           |          |
|                                      | _ast name :* 🏮      | Smith                          |          |
| Prefix (Mr., I                       | Mrs, Miss) : * 🏾 🏚  | Mr.                            |          |
| Date of Birth (YYY                   | Y-MM-DD) : * 🏾 🗊    | 1963-10-09                     | <b>—</b> |
|                                      | Gender : * 🌖        | Female  Male                   |          |
| м                                    | lationality : * 🏾 🗊 | Croatia                        |          |
|                                      | ID Type : * 🏼 🏚     | Passport O National Card Other |          |
| I                                    | D Number : * 🏾 🏮    | 123                            |          |
|                                      |                     |                                |          |

| Address Address :*            | 0 | 24 shamin dae Calambattan  |
|-------------------------------|---|----------------------------|
|                               | - | 54, chemin des Colombettes |
| City :                        | ø | Geneva                     |
| Country :                     | ø | SWITZERLAND                |
| Email :                       | ø | DLHR2014@gmail.com         |
| Personal Telephone Number : * | ø | 022 338 9059               |
| Mobile Telephone Number :     |   |                            |
| Personal Facsimile :          |   |                            |
| Personal Website :            |   |                            |
|                               |   |                            |
| Occupation : *                | ø | Student Professional       |
| Submit Reset                  |   |                            |

f) Once completed, you must "Edit your professional details" or "Edit your academic details"

And finally submit

Designation IAII Colds marked with 8

(a) Choose "WIPO Academy – [DL] Distance Learning Program" from the drop down menu where you see "Register for v" (see image below)

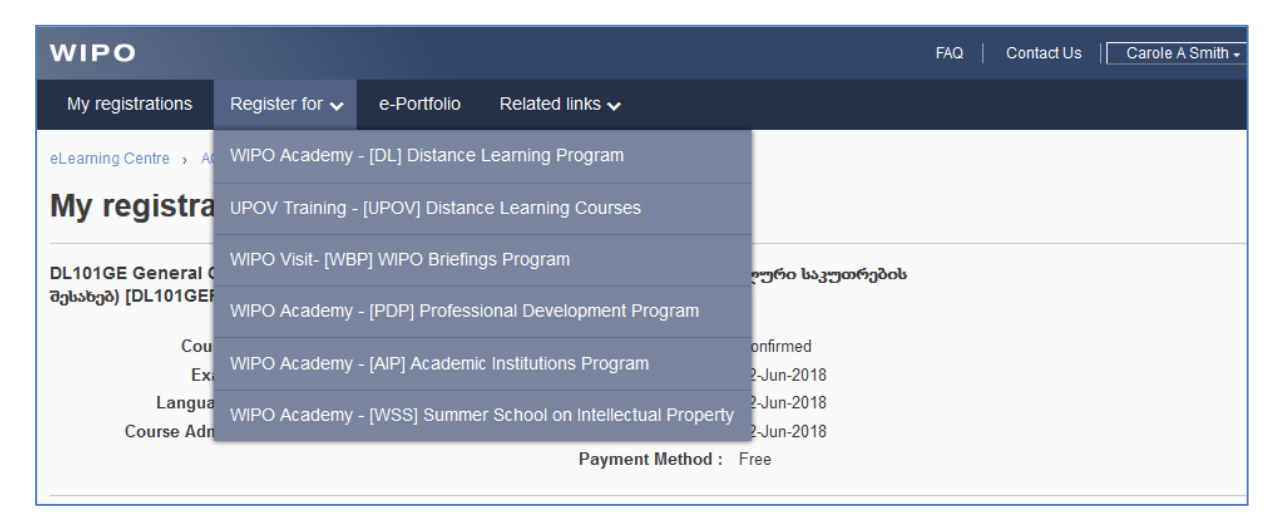

(b) When you see the course that you would like to register for, click on the "Register" button

| DL-201 Copyright and Related Righ | ts [DL201E18\$2]                       | Details Register |
|-----------------------------------|----------------------------------------|------------------|
| Language :                        | English<br>Also available in : Spanish |                  |
| Registration end :                | 19-Aug-2018                            |                  |
| Payment end :                     | 02-Sep-2018                            | -                |
| Course :                          | 11-Sep-2018 — 16-Dec-2018              |                  |
| Exam :                            | 07-Dec-2018 — 16-Dec-2018              |                  |
| Duration :                        | 120 hours                              |                  |
| Tutored :                         | Yes                                    |                  |
| Certificate :                     | Yes                                    |                  |
| Course Admin :                    | DL201e.academy@wipo.int                |                  |

(c) If you are from certain organizations/institutes, you may be presented with the following screen:

| WIPO                                                                      |                                                                                                    |                                                                                       | FAQ                                  | Contact Us      | Carole A Smith +             | Logout English -   |  |
|---------------------------------------------------------------------------|----------------------------------------------------------------------------------------------------|---------------------------------------------------------------------------------------|--------------------------------------|-----------------|------------------------------|--------------------|--|
| My registrat                                                              | ions Register for DL 🗸 e-Portfolio Related I                                                                                                    | inks 🗸                                                                                |                                      |                 |                              |                    |  |
| eLearning Cent                                                            | eLearning Centre > ACRP > DL > Registration                                                                                                    |                                                                                       |                                      |                 |                              |                    |  |
| Upload                                                                    | document                                                                                                    |                                                                                       |                                      |                 |                              |                    |  |
| NOTE(S):<br>• You have ti<br>the require<br>• All docume<br>• File format | me to complete your application. If you do not have the required of<br>d document(s) within 10 days of your registration. The Academy<br>ents marked with * are mandatory.<br>: csv, pdf, rtf, jpg, jpeg, gif, png, doc, docx, tiff, odt, zjp, rar, 7z, xls, x | focument(s), please click on the "Upl<br>is not responsible for incomplete app<br>Isx | load later" button to<br>plications. | continue the re | gistration process. Please m | ake sure to upload |  |
| #                                                                         | Document Type                                                                                                    | File Name                                                                             | Last Updated                         | Docu            | ment Description             | Action             |  |
| 1                                                                         | WIPO Scholarship Application letter *                                                                                                    | INF 2Prov 2016.doc                                                                    | 02-Aug-2016                          |                 |                              | Replace            |  |
|                                                                           |                                                                                                    |                                                                                       |                                      |                 | Uploa                        | d later Submit     |  |

**Note**: If you don't have the required documents, please click on the "Upload later" button to continue. If a document is required, you will be informed by email once you have registered and can upload the required document in your e-Portfolio.

(d) Please complete other information if requested from you on screen. Once all details have been entered, you should see a summary of your registration details for your confirmation

| Verify registration det                                                                                                    | ails                                                                                                    |                                                                                                    |
|----------------------------------------------------------------------------------------------------|----------------------------------------------------------------------------------------------------|----------------------------------------------------------------------------------------------------|
| All fields marked with * are compulsory.                                                                                                    |                                                                                                    |                                                                                                    |
| REGISTRATION INFO                                                                                                    |                                                                                                    |                                                                                                    |
| I wish to register for DL-201 Copyright and Rel<br>Session :<br>Language :<br>Country / Territor :<br>Nationality :<br>Occupation :<br>Fees : | lated Rights [DL201E1852]<br>11-Sep-2018 — 16-Dec-2018<br>English<br>RWANDA<br>RWANDA<br>Professional / Other Government Offices<br>Offered | <ul> <li>NOTE(S):</li> <li>Ensure your name and address below are correct. We will use these details for any official correspondence including mailing of your certificate, if applicable.</li> <li>To update or change your name and/or city and county Edt my identity</li> <li>To update or change your street address and professional/business area My profile</li> </ul> |
|                                                                                                    |                                                                                                    | Submit Back                                                                                                    |

(e) Please verify that the details are correct, and then press the "Submit" button or choose either "Edit my identity" or "My profile" to change other details.

Once you "Submit", you will see confirmation of your registration and should also receive a confirmation by email.

| Confirmation                                                             |                                                           |  |  |  |  |
|--------------------------------------------------------------------------|-----------------------------------------------------------|--|--|--|--|
| CONFIRMATION                                                             |                                                           |  |  |  |  |
| Your registration has been successfully recorded. An email was sent to a | caroline.storan@gmail.com.                                |  |  |  |  |
| Full Name : Ms. Carole A Smith                                           | Course : DL-201 Copyright and Related Rights [DL201E18S2] |  |  |  |  |
| Email : caroline.storan@gmail.com                                        | Course Dates : 11-Sep-2018 — 16-Dec-2018                  |  |  |  |  |
| Registration reference : DL201E18S2 — 678411                             | Course administrator : DL201e.academy@wipo.int            |  |  |  |  |
|                                                                          | View my registration                                      |  |  |  |  |

To access the course at any time, simply go to <u>https://welc.wipo.int</u> and click on "Access" under "My Online Courses"